### HƯỚNG DẪN SỬ DỤNG DÀNH CHO KHÁCH HÀNG

#### 1. Đăng nhập hệ thống

Đường dẫn: https://efax.sacombank.com

#### Tên đăng nhập: theo tên đăng nhập đã đăng ký với NH

**Mật khẩu**: ngay khi NH đã chấp nhận HĐ giao dịch qua fax, hệ thống sẽ gửi mật khẩu vào công cụ nhận phương thức xác thực.

#### 2. Màn hình Tạo giao dịch

Màn hình này hệ thống chỉ hiển thị những loại giao dịch mà KH đã đăng ký giao dịch qua fax với KH

| Loại giao dịch                               | Thông tin KH cần nhập vào chương trình                                      |
|----------------------------------------------|-----------------------------------------------------------------------------|
| Tiền gửi                                     |                                                                             |
| - Ủy nhiệm chi                               | Số chứng từ, ngày giao dịch, số tiền giao dịch, số tài khoản rút tiền       |
| <ul> <li>Lệnh thanh toán theo gói</li> </ul> |                                                                             |
| - Hợp đồng tiền gửi có kỳ                    |                                                                             |
| hạn (không giới hạn HM)                      |                                                                             |
| Thanh toán quốc tế                           |                                                                             |
| Chuyển tiền bằng điện                        | Số chứng từ, ngày giao dịch, số tiền giao dịch, số hợp đồng ngoại<br>thương |
| Mở LC/thanh toán LC nhập                     | Số chứng từ, ngày giao dịch, số tiền giao dịch, số hợp đồng ngoại           |
| khẩu                                         | thương, số LC (nếu có), loại LC (AS/AC)                                     |
| Tu chỉnh LC nhập khẩu                        | Số chứng từ, số LC, số tiền giao dịch mới, ngày giao hàng mới, ngày         |
|                                              | hiệu lực mới                                                                |
| Hủy LC nhập khẩu                             | Số chứng từ, số LC, số tiền giao dịch (trị giá LC), ngày phát hành, lý      |
|                                              | do hủy                                                                      |
| Nhờ thu kèm chứng từ                         | Số chứng từ, ngày giao dịch, số tiền giao dịch, số hợp đồng ngoại           |
|                                              | thương, số tài khoản rút tiền.                                              |
| Bảo lãnh/ủy quyền nhận hàng                  | Số chứng từ, ngày giao dịch, số tiền giao dịch, số hóa đơn                  |
| Bảo lãnh                                     |                                                                             |
| Bảo lãnh                                     | Số chứng từ, ngày giao dịch, số tiền giao dịch, người thụ hưởng, ngày       |
|                                              | hết hạn bảo lãnh.                                                           |
| Giao dịch ngoại tệ                           |                                                                             |
| Giao dịch mua bán ngoại tệ                   | Số Hợp đồng, Ngày thanh toán, Tỷ giá, Chiều giao dịch Mua/Bán, Số           |
| giao ngay                                    | lượng, loại tiền, Tài khoản nhận thanh toán                                 |
| Giao dịch mua bán ngoại tệ kỳ                |                                                                             |
| hạn                                          |                                                                             |

| Giao dịch hoán đổi tiền tệ | Số Hợp đồng, Chiều giao dịch Mua&Bán/Bán&Mua, Số lượng, loại          |
|----------------------------|-----------------------------------------------------------------------|
|                            | tiền, Ngày thanh toán, Tỷ giá và Tài khoản nhận thanh toán của 2 giao |
|                            | dịch.                                                                 |

Sau khi nhập các thông tin, nhấn nút Tạo, hệ thống sẽ gửi ký hiệu mật qua email/di động (tùy theo phương thức xác thực đã đăng ký với NH), ghi ký hiệu mật vào chứng từ và fax về NH.

#### Màn hình mẫu tạo giao dịch:

Màn hình giao dịch ngoại tệ giao ngay và giao dịch ngoại tệ kỳ hạn:

#### TẠO GIAO DỊCH MUA BÁN NGOẠI TỆ GIAO NGAY

| Số chứng từ:                |            |
|-----------------------------|------------|
| Ngày giao dịch:             | 07/08/2017 |
| Ngày thanh toán:            |            |
| Tỷ giá:                     | 0.00       |
| Chiều giao dịch:            | Mua 💌      |
| Số tiền Khách hàng mua/bán: | 0.00 USD 💌 |
| Tài khoản nhận thanh toán : |            |
|                             | Tạo Hủy    |

#### Màn hình giao dịch hoán đổi tiền tệ:

| TẠO GIAO | DICH | HOÁN | ÐÓI | TIÈN | ΤÊ |
|----------|------|------|-----|------|----|
|          |      |      |     |      |    |

| Khách hàng vui lòng nhập đầy đủ các thông<br>Số chứng từ: | tin sau!    |
|-----------------------------------------------------------|-------------|
| Ngày giao dịch:                                           | 07/08/2017  |
| Chiểu giao dịch:                                          | Mua & Bán 🔻 |
| Số lượng KH mua/bán:                                      | 0.00 USD 🔽  |
| Thông tin giao dịch 1: (Mua )                             |             |
| Ngày thanh toán:                                          |             |
| Tỷ giá:                                                   | 0.00        |
| Tài khoản nhận thanh toán :                               |             |
| Thông tin giao dịch 2: (Bán )                             |             |
| Ngày thanh toán:                                          |             |
| Tỷ giá:                                                   | 0.00        |
| Tài khoản nhận thanh toán :                               |             |
|                                                           | Tạo Hủy     |

#### 3. Màn hình Điều chỉnh giao dịch

Hệ thống sẽ hiển thị tất cả những giao dịch đã tạo nhưng chưa được NH kiểm tra ký hiệu mật và cho phép KH chỉnh sửa và tạo lại ký hiệu mật.

| _                         |                           |                                                           |                |               |                             |            |                |                  |              |                              |
|---------------------------|---------------------------|-----------------------------------------------------------|----------------|---------------|-----------------------------|------------|----------------|------------------|--------------|------------------------------|
| Т                         | hông tin giao dịch        |                                                           |                |               |                             |            |                |                  |              |                              |
|                           | Mã giao dịch 🔶            | Loại giao dịch                                            | Số chứng<br>từ | Mã HĐ 🔶       | Ngày<br>giao dịch           | Số<br>tiền | Đơn vị<br>tính | Ngày tạo         | Người<br>tạo | Trạng thái 🛛 🔶               |
|                           | FAXHD15056000785201535436 | Ủy nhiệm chi có<br>nội dung thanh<br>toán thông<br>thường | 001            | HD15056000785 | 05/03/2015<br>6:06:38<br>PM | 100        | VND            | 05/03/2015       | trungnam     | Chưa kiểm tra tính<br>hợp lệ |
|                           | FAXHD15056000785201535433 | Ủy nhiệm chi có<br>nội dung thanh<br>toán thông<br>thường | 9999           | HD15056000785 | 05/03/2015<br>3:58:29<br>PM | 20         | VND            | 05/03/2015       | trungnam     | Chưa kiểm tra tính<br>hợp lệ |
|                           | FAXHD15056000785201535431 | Bảo lãnh                                                  | 0002939209     | HD15056000785 | 05/03/2015<br>2:19:33<br>PM | 500        | VND            | 05/03/2015       | trungnam     | Chưa kiểm tra tính<br>hợp lệ |
| << < 1 > >> Go to page: 1 |                           |                                                           |                |               |                             | ~          |                | Showing 1-3 of 3 |              |                              |

Tao lai ký hiêu mât Chỉnh sửa

Xuất Excel

a. Tạo lại ký hiệu mật

KH tạo lại ký hiệu mật trong trường hợp sau:

- KH đã tạo giao dịch nhưng hệ thống bị nghẽn chưa gửi ký hiệu mật cho KH
- Hệ thống đã gửi nhưng kH chưa ghi nhận lại ký hiệu mật này.

Cách thực hiện

- Check chọn giao dịch cần tạo lại ký hiệu mật
- Nhấn nút Tạo lại ký hiệu mật, hệ thống sẽ gửi ký hiệu mật mới đến KH theo phương thức xác thực
   KH đã đăng ký
- b. Chỉnh sửa

Sau khi đã tạo giao dịch mà NH chưa kiểm tra tính hợp lệ của ký hiệu mật, KH được phép chỉnh sửa giao dịch, cụ thể như sau

- Check chọn giao dịch cần chỉnh sửa, nhấp nút chỉnh sửa, hệ thống sẽ mở ra chi tiết giao dịch đã nhập

### ĐIỀU CHỈNH GIAO DỊCH ỦY NHIỆM CHI THANH TOÁN THÔNG THƯỜNG

| Khách | hàng | vui lò | nq | nhâp | vào | các | thông | tin | cần | điều | chỉnh! |  |
|-------|------|--------|----|------|-----|-----|-------|-----|-----|------|--------|--|
|       |      |        | _  |      |     |     |       |     |     |      |        |  |

| Loại giao dịch        | Ủy nhiệm chi có nội dung thanh toán thông thường |  |  |  |
|-----------------------|--------------------------------------------------|--|--|--|
| Ngày giao dịch        | 16/03/2015                                       |  |  |  |
| Số chứng từ           | 9999                                             |  |  |  |
| Số tiền               | 20.00 * VND 🔽                                    |  |  |  |
| Số tài khoản rút tiền | 0123456789                                       |  |  |  |
|                       | Cập nhật Hủy                                     |  |  |  |

 Nhấp nút cập nhật, hệ thống sẽ gửi ký hiệu mật mới cho KH theo phương thức xác thực mà KH đã đăng ký.

#### 4. Màn hình Xem thông tin

a. Xem thông tin hợp đồng

Hệ thống sẽ hiển thị ra thông tin chi tiết của hợp đồng, bao gồm:

- Thông tin chung của KH: Mã KH, Tên KH, GPĐKKD/MST, Địa chỉ
- Thông tin Hợp đồng: Số HĐ, ngày tạo, tình trạng hợp đồng, phương thức xác thực, số fax, số lần trễ hạn bổ sung chứng từ
- Dịch vụ sử dụng: loại giao dịch đăng ký giao dịch qua fax và hạn mức của từng loại giao dịch

### KEM THÔNG TIN HỢP ĐÔNG

| Mã KH:                           |                                                                                                    |                                                                                                    |
|----------------------------------|----------------------------------------------------------------------------------------------------|----------------------------------------------------------------------------------------------------|
| Tên KH:                          |                                                                                                    |                                                                                                    |
| Số GPKD/MST:                     |                                                                                                    |                                                                                                    |
| Địa chỉ:                         |                                                                                                    |                                                                                                    |
| Nhóm khách hàng:                 | Normal                                                                                                    |                                                                                                    |
| Số hợp đồng:                     | HD15056000785                                                                                                    |                                                                                                    |
| Ngày tạo:                        | 04/03/2015                                                                                                    |                                                                                                    |
| Tình trạng hợp đồng:             | Đang hoạt động                                                                                                    |                                                                                                    |
| Số di động nhận ký hiệu mật:     | 123456789 Em                                                                                                    | nail:                                                                                                    |
| Số Fax:                          | 123456                                                                                                    |                                                                                                    |
| Số lần trễ hạn bổ sung chứng từ: | 0                                                                                                    |                                                                                                    |
| Dịch vụ sử dụng:                 | Tiền gửi                                                                                                    |                                                                                                    |
|                                  | <ul> <li>Vy nhiệm chỉ có nội dung thân</li> <li>Ủy nhiệm chỉ có nội dung luân</li> <li>Ủy nhiệm chỉ có nội dung bắn<br/>ngoại tệ cho Sacombank</li> <li>Lệnh thanh toắn theo gói</li> <li>Hợp đồng tiền gửi có kỳ hạn<br/>Thanh toán quốc tế</li> <li>Chuyến tiền bằng điện(TT)</li> <li>LC nhập khẩu</li> </ul> | n toan thong thương<br>chuyển vốn<br>- Hạn mức: 500 VND<br>- Hạn mức: Không giới hạn hạn mức<br>- Hạn mức: 500 VND<br>- Hạn mức: 500 VND<br>- Hạn mức: 500 USD<br>- Hạn mức: 500 USD |
|                                  | Nhờ thu kèm chứng từ                                                                                                    | - Hạn mức: Không giới hạn hạn mức                                                                                                    |
|                                  | <ul> <li>Bảo lãnh/ủy quyền nhận hàng</li> <li>Bảo lãnh</li> </ul>                                                                                                    | - Hạn mức: Không giới hạn hạn mức                                                                                                    |
|                                  | Bảo lãnh                                                                                                    | <ul> <li>Hạn mức: Không giới hạn hạn mức</li> </ul>                                                                                                    |

b. Các giao dịch đã xử lý

Hệ thống cho phép tạo các giao dịch qua fax (theo từng trạng thái của người sử dụng muốn lấy báo cáo) theo ngày/từ ngày đến ngày, trạng thái cụ thể:

- Chưa kiểm tra tính hợp lệ: KH đã tạo nhưng NH chưa duyệt
- Chưa bổ sung chứng từ: là giao dịch KH tạo và được NH chấp nhận và thực hiện nhưng KH chưa bổ sung chứng từ cho NH.

- Từ chối: là giao dịch KH tạo nhưng NH từ chối thực hiện (do chứng từ/ký hiệu mật không hợp lệ).
- Trễ hạn: là giao dịch KH tạo và được NH chấp nhận và thực hiện nhưng KH chưa bổ sung chứng từ cho NH theo quy định (chưa vượt 3 tuần kể tứ ngày bổ sung theo quy định)
- Quá hạn: là giao dịch KH tạo và được NH chấp nhận và thực hiện nhưng KH chưa bổ sung chứng từ cho NH theo quy định (quá 3 tuần kể tứ ngày bổ sung theo quy định).
- Không bổ sung chứng từ: là giao dịch đã quá hạn bổ sung chứng từ và KH không bổ sung chứng từ theo quy định.
- Tất cả: bao gồm tất cả các giao dịch có trạng thái nêu trên.